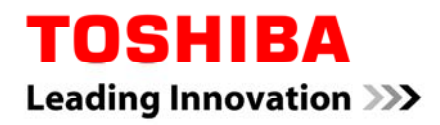

# 東芝ポータブルハードディスク・外付けハードディスク (キャンビオ・シリーズ)用 フォーマット(初期化)ソフトウェア

取扱説明書

03版

| ¢ | フォーマット(初期化)ソフトウェアをご使用になる前に必ずお読みください。<br>大切な注意事項が書いてあります。・・・・・・・・・・・・・・・・・・・・・・・・・・・・・・・・・・3                          |
|---|----------------------------------------------------------------------------------------------------|
| ∻ | システム要件 ・・・・・・・・・・・・・・・・・・・・・・・・・・・・・・・・・・・ 4                                                                         |
| ∻ | 事前の準備 ······ 5                                                                                                    |
| ¢ | ご使用方法 ・・・・・・・・・・・・・・・・・・・・・・・・・・・・・・・・ 6                                                                             |
| ¢ | Windows Vista <sup>®</sup> / Windows <sup>®</sup> 7 / Windows <sup>®</sup> 8 $i$ $i$ $i$ $i$ $i$ $i$ $i$ $i$ $i$ $i$ |
| ¢ | アンインストール ・・・・・・・・・・・・・・・・・・・・・・・・・・・・・・11                                                                            |
| ¢ | 困ったときは ・・・・・・・・・・・・・・・・・・・・・・・・・・・・・・・・・11                                                                           |
| ♦ | 本ソフトウェアに関するご質問について ・・・・・・・・・・・・・・・・・・・・・・・・13                                                                        |

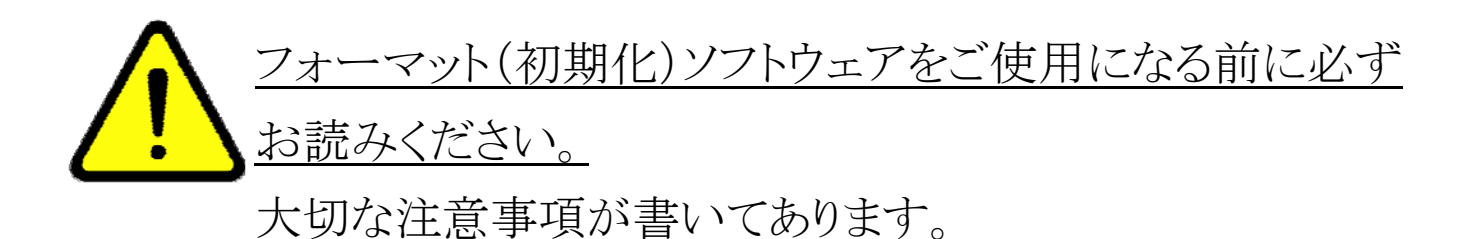

- フォーマット(初期化)ソフトウェア(以下、本ソフトウェア)のご使用によるデータの消失に関して当社はいかなる責任も負いかねますので、あらかじめご了承ください。フォーマット(初期化)はお客様ご自身の責任において行ってください。
- ② 本ソフトウェアを使用してフォーマットを行うと、東芝製外付けハードディスクに記録されたデータ・録画された内容は消去されます。東芝製外付けハードディスクを再フォーマットする場合には、事前にバックアップしてください。読み出せなくなったデータに対して、東芝は責任を負いません。
- ③ 本ソフトウェアは東芝製外付けハードディスクのみを検出いたします。USB 機器を複数台お持ちの方は、誤消去を防ぐため、フォーマットを実施する東芝製外付けハードディスク以外は、接続しないでください。
- ④ フォーマットを実施しているときに、PC の電源シャットダウン、リセット、再起動、あるいは USB ケーブルを抜いたりしないでください。正常にフォーマットが完了しません。
- ⑤ システム要件に記載以外の環境に関しては、動作確認しておりません。

⑥容量に関して

1 テラバイト(1TB)=1,000 ギガバイト(GB)、1GB=1,000,000,000(10<sup>9</sup>)バイトによる算 出値です。しかし、1GB=1,073,741,824(2<sup>30</sup>)バイトによる算出値をハードディスク容 量として用いるコンピュータオペレーティングシステムでは、本ページの記載よりも少 ない容量がハードディスク容量として表示されます。ハードディスク容量は、ファイル サイズ、フォーマット、セッティング、ソフトウェア、オペレーティングシステムおよびそ の他の要因で変わります。

## システム要件

■ 本ソフトウェアは以下のオペレーティングシステムにて動作確認を実施しています。その他のシステムについては、動作確認をしておりません。

- Microsoft<sup>®</sup> Windows<sup>®</sup> XP Service Pack 3 32bit 版
- Microsoft<sup>®</sup> Windows Vista<sup>®</sup> 32bit 版
- Microsoft<sup>®</sup> Windows<sup>®</sup> 7 32bit 版

Microsoft、Windows、および Windows Vista は、Microsoft Corporation の米国およびその他の国における商標あるいは登録商標です。

- 本ソフトウェアの利用には USB2.0 インターフェイスを標準装備した PC が必要です。
- 本ソフトウェアは東芝ポータブルハードディスク・外付けハードディスク
   (キャンビオ・シリーズ)を対象としております。
   (本マニュアルでは『東芝製外付けハードディスク』と呼びます。)

#### 事前の準備

- 本ソフトウェアをご使用になる前に以下の準備をお願いします。
- 1. ホームページより、本ソフトウェアをダウンロードしてお客様の PC に保存してく ださい。
- ✓本ソフトウェアはインストールをせずに使用できます。次回ご使用の際にも使い やすくするため、デスクトップ等のわかりやすい場所に保存することをおすすめ します。
- 2. お客様のPCと東芝製外付けハードディスクを付属のUSBケーブルにて接続してください。

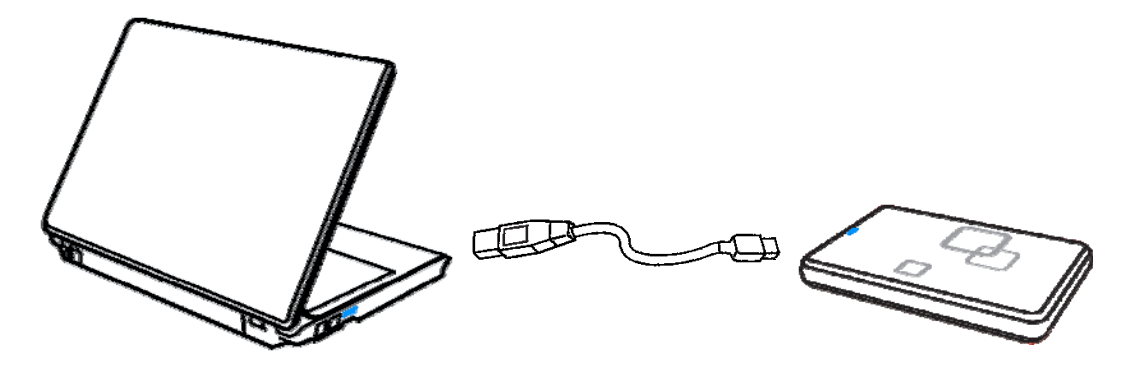

- ✓ 接続後、東芝製外付けハードディスクのアクセスランプが点灯していることをご
   確認ください。
- ✓ USB ケーブルは、東芝製外付けハードディスクに添付の USB ケーブルをご使用ください。

- 以下の手順にて操作を実施してください。本ソフトウェアを使用した場合、ファ イルシステムは「NTFS」にてフォーマットされます。
- 1. ダウンロードしたファイルを実行します。

ックレキオ

**Tochba** Formatter account ダウンロード保存先より、左図のアイコンをダブルクリックします。

2. フォーマットする対象の東芝製外付けハードディスクを確認して、「Start」をクリ

| Toshiba HDD Format Utility ver 2011.03.04 🛛 🛛 🔀                   |                  |
|-------------------------------------------------------------------|------------------|
| Select a drive to format.                                         |                  |
| Disk 1 - Toshiba External USB HDD USB Device [total size: 465 GB] | ドライブをご確認ください。    |
| File System<br>The drive will be Formatted with NTFS file system. |                  |
|                                                                   | 「Start」をクリックしてくだ |
| Start Cancel                                                      | さい。              |

✓ 選択されているドライブが違う場合は「Cancel」をクリックしてください。ソフト ウェアが終了します。事前の準備(5ページ)に戻って、フォーマットを実行 するドライブを再接続してください。 

| Warning  |                                                                                   |  |
|----------|-----------------------------------------------------------------------------------|--|
| <u>.</u> | All data on your hard drive will be erased durirg formatting, do you want to cont |  |
|          | OK キャンセル                                                                          |  |

注 フォーマットを実行すると、東芝製外付けハードディスクに記録されたデー タ・録画された内容は消去されます。東芝製外付けハードディスクを再フォーマ ットする場合には、事前にバックアップしてください。読み出せなくなったデータ に対して、東芝は責任を負いません。

フォーマットが実行されます。「Format Complete!」と表示がでたら、完了です。
 「OK」をクリックしてください。ソフトウェアが終了します。

| Disk 1 - Toshib | a External US | B HDD LISB Device [tot | al size: 465 GB] 🕚 |
|-----------------|---------------|------------------------|--------------------|
| File System     |               |                        |                    |
| The c           | drix 🥑        | Format Complete!       | rstem.             |
|                 | _             | OK                     | -                  |
| Formating       |               |                        |                    |

✓フォーマット完了後に、エクスプローラを起動してドライブの使用が可能か
 チェックしてください。ボリュームラベルが「TOSHIBA EXT」と表示されます。

#### Windows Vista® / Windows®7 / Windows®8 について

- Windows Vista<sup>®</sup> / Windows<sup>®</sup> 7 をご利用の場合、本ソフトウェアを使用せず、 オペレーティングシステムでフォーマットすることも可能です。オペレーティング システムにてフォーマットを実施する場合は、以下の手順にて操作を実施して ください。詳細はオペレーティングシステムのマニュアルを参照ください。
- Windows<sup>®</sup> 8 をご利用の場合、本ソフトウェアは使用できませんので、オペレー ティングシステムで、以下の手順にて操作を実施してください。詳細はオペレ ーティングシステムのマニュアルを参照ください。
- Windows Vista<sup>®</sup> / Windows<sup>®</sup> 7 / Windows<sup>®</sup> 8 のオペレーティングシステムに てフォーマットを実施した場合、Windows<sup>®</sup> XP にてドライブの内容を見ることが できません。東芝製外付けハードディスクを Windows Vista<sup>®</sup> または Windows
   <sup>®</sup> 7 と Windows<sup>®</sup> XP で併用してお使いの方は、必ず本ソフトウェアを使用して フォーマットを実施してください。
- 1. 事前の準備(5ページ)を実施してください。
- PC に接続後、以下のポップアップ画面がでます。「ディスクのフォーマット」をク リックしてください。以下の手順は Windows<sup>®</sup> 7 の画面を使用しております。
   ご利用の OS によっては画面が異なります。予めご注意願います。

| 🐨 Microsoft Windows          | お客様の環境によって      |
|------------------------------|-----------------|
| ドライブ E:を使うにはフォーマットする必要があります。 | ■ ドライブ文字は変わることが |
| フォーマットしますか?                  | あります。           |
| ディスクのフォーマットキャンセル             |                 |
|                              | 「ディスクのフォーマット」を  |
|                              | クリックしてください。     |

✓フォーマットを中止したい場合は、「キャンセル」をクリックしてください。

3. 「フォーマットオプション(O)」の「クイックフォーマット(Q)」にチェックを入れてから 「開始(S)」をクリックしてください。

| フォーマット - ローカル ディスク (E:)                        |                    |
|------------------------------------------------|--------------------|
| 容量(P):                                         |                    |
| 465 GB 👻                                       |                    |
| ファイル システム(E)                                   |                    |
| NTFS (既定) 👻                                    |                    |
| アロケーション ユニット サイズ( <u>A</u> )                   |                    |
| 4096 / 기가 🗸                                    |                    |
| デバイスの既定値を復元する( <u>D</u> )<br>ボリューム ラベル(L)      | 任意の名前を入力してください。    |
| フォーマット オブション(Q)<br>▼ クイック フォーマット(Q)            | 「クイックフォーマット」をチェック。 |
| <u>MS-DOS の起動ディス</u> りを作成する(M)<br>開始(S) 開じる(C) | 「開始」をクリックしてください。   |

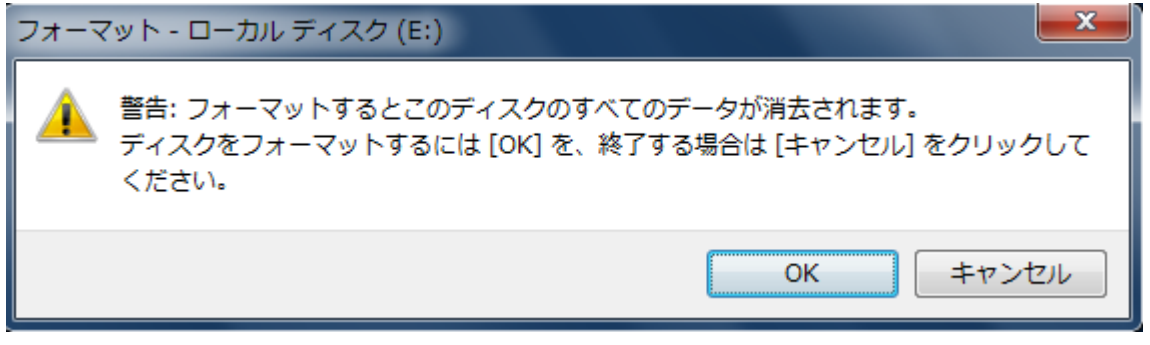

✓フォーマットをしない場合は「キャンセル」をクリックしてください。

5.「フォーマットが完了しました。」と表示されます。「OK」をクリックしてください。

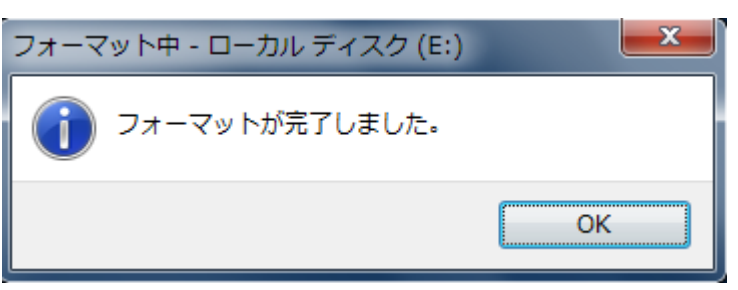

6. 初期画面に戻ります。「閉じる(C)」をクリックしてください。

| フォーマット - ローカル ディスク (E:)                    | ×        |
|--------------------------------------------|----------|
| 容量( <u>P</u> ):                            |          |
| 465 GB                                     | <b>•</b> |
| ファイル システム(E)                               |          |
| NTFS (既定)                                  | -        |
| アロケーション ユニット サイズ( <u>A</u> )               |          |
| 4096 //11                                  | <b></b>  |
| デバイスの既定値を復元する(D)                           |          |
|                                            |          |
| ボリューム ラベル(L)                               |          |
|                                            |          |
|                                            |          |
| ■ 51 55 2まーマット(型) ■ MS-DOS の起動ディスクを作成する(M) |          |
|                                            |          |
|                                            |          |
| 日期 (S) 開開                                  | 03(0)    |
|                                            |          |
|                                            |          |
|                                            | - 10 -   |

✓フォーマット完了後に、エクスプローラを起動してドライブの使用が可能か
 確認してください。ボリュームラベルを設定していない場合は「ローカルディ
 スク」と表示されます。

# アンインストール

本ソフトウェアは PC にインストールしておりませんので、アンインストールする必要はあり ません。ダウンロードしたファイルを、そのまま削除してください。

### 困ったときは

| ・Select a drive to format.にドライブが表示されない         | <ol> <li>本ソフトウェアの「Cancel」をクリックして終了してください</li> <li>USB ケーブルの接続を確認してください</li> <li>「コンピューターの管理」にて「ディスクの管理」を確認して、ドライブが認識されているか確認してください</li> <li>本ソフトウェアを再起動してください</li> </ol> |
|------------------------------------------------|----------------------------------------------------------------------------------------------------|
| ・Formattingのままフォーマットが完了<br>しない。エラーメッセージも表示されない | <ol> <li>タスクマネージャにて本ソフトウェアを終了してください</li> <li>USB ケーブルの接続を確認してください</li> <li>「コンピューターの管理」にて「ディスクの管理」を確認して、ドライブが認識されているか確認してください</li> <li>本ソフトウェアを再起動してください</li> </ol>      |

| ・Format Complete!と表示されたが、エ                                                  | 1. USB ケーブルの接続を確認してください                                                         |
|-----------------------------------------------------------------------------|---------------------------------------------------------------------------------|
| クスプローラにて表示されない                                                              | 2. 「コンピューターの管理」にて「ディスクの管                                                        |
|                                                                             | 理」を確認して、ドライブが認識されているか                                                           |
|                                                                             | 確認してください                                                                        |
|                                                                             | 3. 本ソフトウェアを再起動してください                                                            |
|                                                                             |                                                                                 |
| ・ 🛆 Create partition error!(2)と表示され                                         | 1. 本ソフトウェアの「Cancel」をクリックして終了し                                                   |
| フォーマットが正常終了しない                                                              | てください                                                                           |
|                                                                             | 2. USB ケーブルの接続を確認してください                                                         |
|                                                                             | 3. 「コンピューターの管理」にて「ディスクの管                                                        |
|                                                                             | 理」を確認して、ドライブが認識されているか                                                           |
|                                                                             | 確認してください                                                                        |
|                                                                             | 4. 本ソフトウェアを再起動してください                                                            |
|                                                                             |                                                                                 |
| ・ 🛆 Create partition error!(5)と表示され                                         | 1. 本ソフトウェアの「Cancel」をクリックして終了し                                                   |
| フォーマットが正常終了しない                                                              | てください                                                                           |
|                                                                             | 2. USB ケーブルの接続を確認してください                                                         |
|                                                                             | 3. 「コンピューターの管理」にて「ディスクの管                                                        |
|                                                                             | 理」を確認して、ドライブが認識されているか                                                           |
|                                                                             | 確認してください                                                                        |
|                                                                             | 4. 本ソフトウェアを再起動してください                                                            |
|                                                                             |                                                                                 |
| $\cdot$ Windows Vista $^{	extsf{	iny B}}$ / Windows $^{	extsf{	iny B}}$ 7 / | 1. Windows Vista <sup>®</sup> / Windows <sup>®</sup> 7 / Windows <sup>®</sup> 8 |
| Windows <sup>®</sup> 8 の OS でフォーマットした                                       | の OS にてバックアップを実施してください                                                          |
| ドライブが Windows <sup>®</sup> XP にて認識され                                        | 2. 東芝製外付けハードディスクを Windows <sup>®</sup> XP                                       |
| ない                                                                          | 搭載の PC に接続し、本ソフトウェアにてフォ                                                         |
|                                                                             | ーマットを実施してください                                                                   |
|                                                                             |                                                                                 |
| ・東芝製外付けハードディスク以外の外                                                          | 本ソフトウェアは東芝製外付けハードディスク                                                           |
| 付けハードディスクのフォーマットができ                                                         | のみを認識します                                                                        |
| ない                                                                          | 他社製の外付けハードディスクについては、                                                            |
| ※ 東芝製 USB ハードディスク                                                           | 各メーカーにお問い合わせ願います                                                                |
| THD-50A1 には使えません                                                            |                                                                                 |
|                                                                             |                                                                                 |

 ✓ オペレーティングシステムについて詳しくは、オペレーティングシステムのマニュ アルをご参照ください。

#### 本ソフトウェアに関するご質問について

- 本ソフトウェアについてのご質問は、サポートセンターまでご連絡ください。なお、お電話の前に「困ったときは」(11ページ)をご覧いただき、解決しない場合にご連絡ください。
- 東芝製外付けハードディスクをご購入いただいたお客様が対象となります。お 電話の際に「型名」「シリアルNo.(S/N)」をお知らせください。これらの情報が無 い場合はご質問にお答えできない場合がございます。

型名およびシリアルNo.(S/N)は、製品本体のラベルに記載されております。ご確認願います。

株式会社東芝 セミコンダクター&ストレージ社 カスタマー・サポート・センター 〒261-8580 千葉県千葉市美浜区真砂 5・20・7 電話でのお問い合わせ 0120-057811(フリーダイヤル) 受付時間 9:00~1200、13:00~17:00 (土曜・日曜・祝日・当社指定の休日除く) メールでのお問い合わせ sp-support@po.toshiba.co.jp

ホームページに最新の商品情報などを掲載しておりますので、ご参照ください。 http://canvio.jp

上記のアドレスは予告なく変更される場合があります。その場合は、お手数ですが、東 芝総合ホームページ(<u>http://www.toshiba.co.jp</u>)をご参照ください。